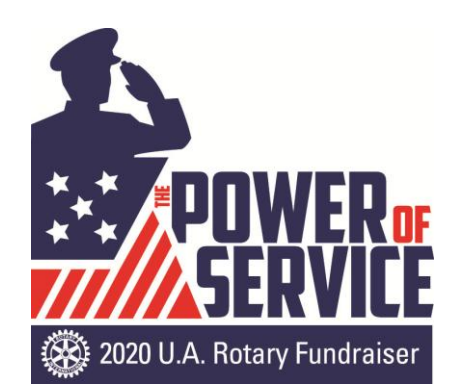

How to Bid in the Online Auction

Welcome to the 2020 UA Rotary Online Silent Auction – The Power of Service! We hope you enjoy this new process for bidding on a great assortment of exciting items.

To view the items and bid, go to www.32auctions.com/UARotary2020

To place a bid, you will be asked to create a login using an email address and password. Verify your email and you're good to bid. Scroll through all the offerings and place your bids! Once the bid is submitted, you will get email updates so you don't miss out on your favorite item!

You can use your cell phone or computer to view and bid on items. Just enter the link above in any browser (there isn't an App) and you can do everything online, including making a payment with PayPal or a credit card.

For the savvy bidder, there is a "proxy" bid you can put in place that will identify the maximum you want to pay for an item, but will only show the minimum bid to all viewers. If another person bids onthat item, your bid will automatically increase up to the max you identified.

Items with a Buy Now option can be purchased at any time during the auction.

Bidding will *end at 1:00 p.m. August 25<sup>th</sup>*. All winners will be notified and arrangements will be made to receive items.

If you don't see anything you like, you can still contribute by using the green "Donate" button on the upper right-hand corner of the auction site.

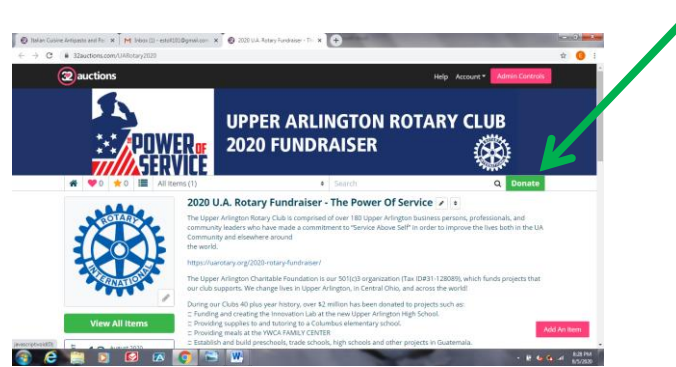

## www.32auctions.com/UARotary2020